#### ■ 儀器裝置

三電極系統

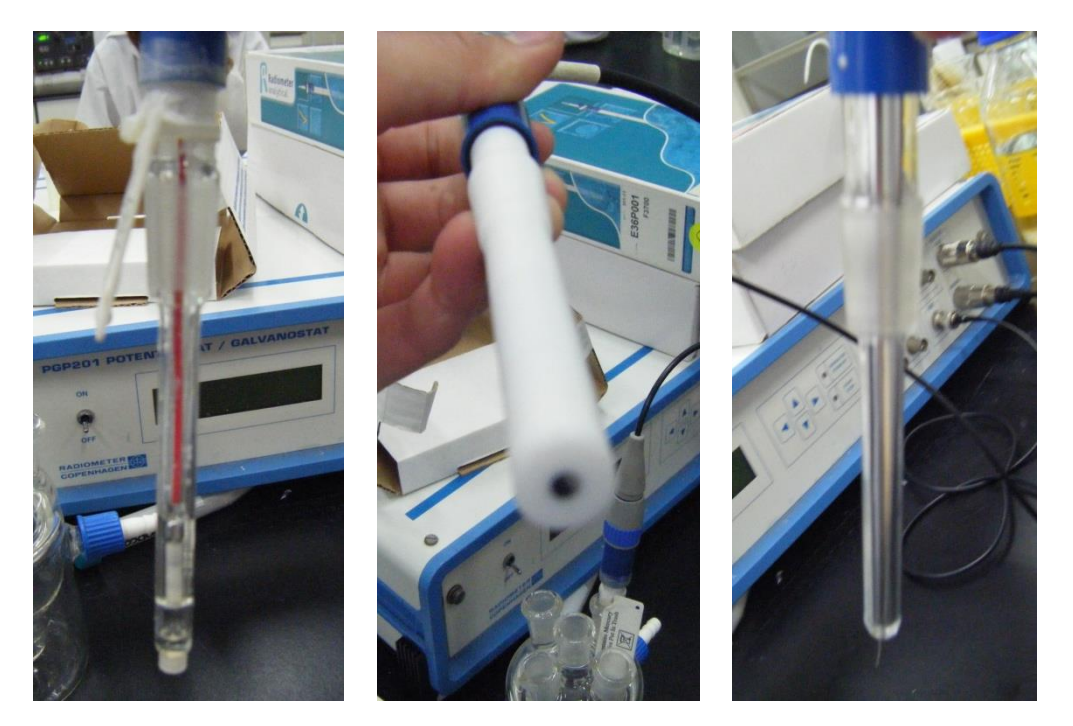

參考電極

工作電極

輔助電極

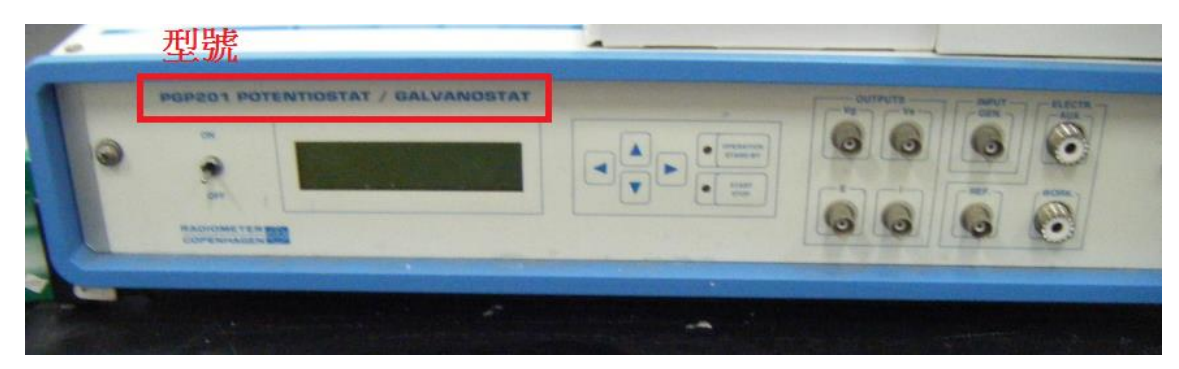

電位儀(Potentialstat/Galvanostat)

#### ■ 操作步驟

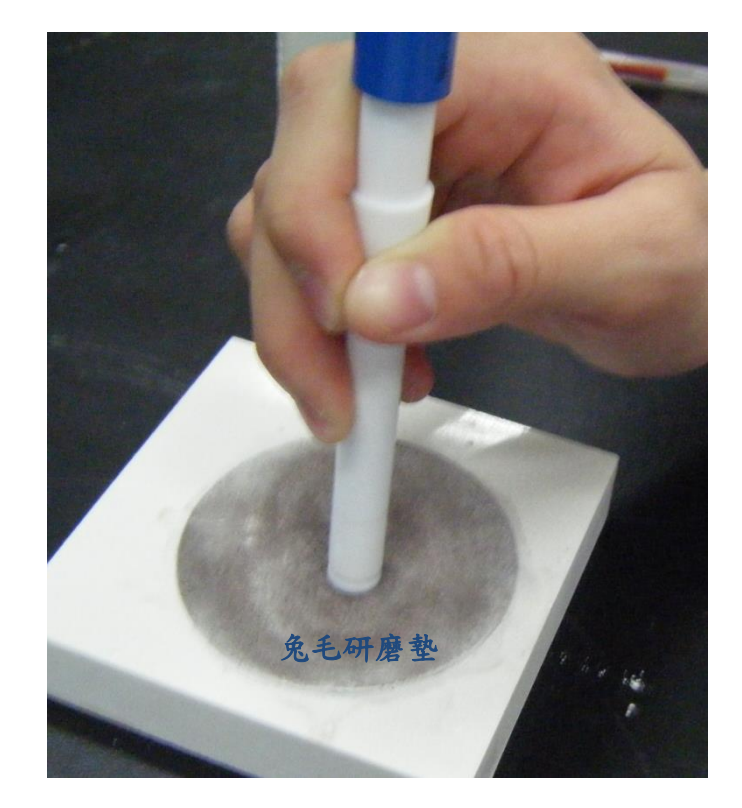

1. 研磨工作電極: 在兔毛研磨墊上放些許鋁粉、滴上少許 DI 水,進行電極表面拋光。

- 2. 參考電極:將前端保存液套筒移除。
- 將三支電極接線端藍色蓋子旋轉開、分別接上連接線。(工作電極和輔助電極連接線 為同類型)

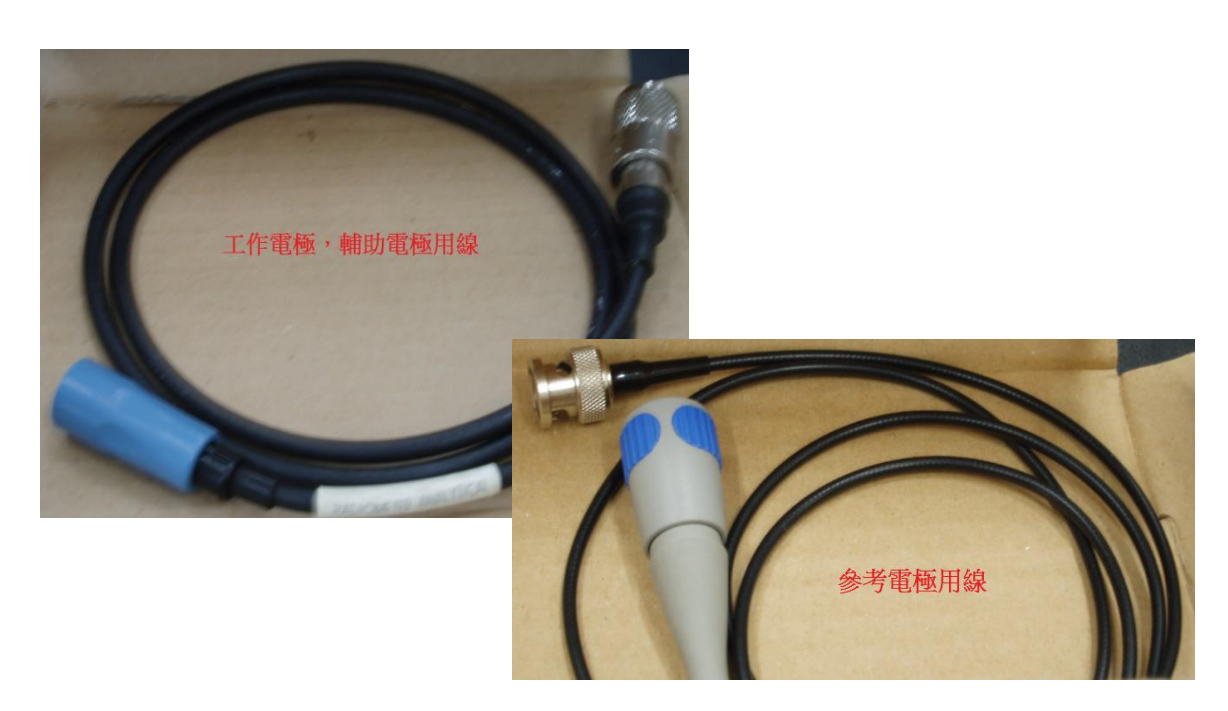

 將三支電極分別連接至電位儀對應的插孔(工作=WORK、輔助=AUX、參考=REF),開 啟電位儀電源。

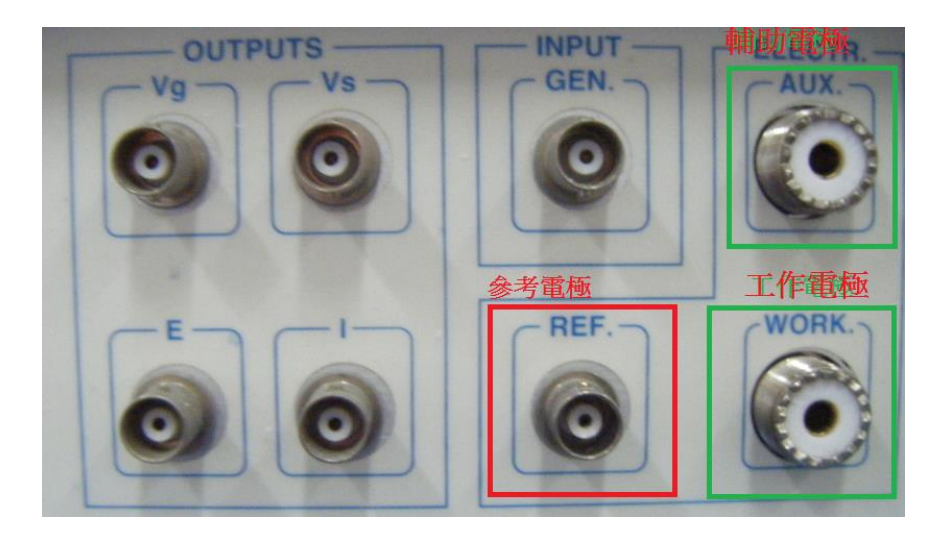

以 DI 水沖洗電極、拭鏡紙 按壓式 擦乾電極,再將三支電極插入玻璃杯孔中。
 <注意> 擦拭電極時請勿服貼式來回擦拭,避免電極表面刮傷。

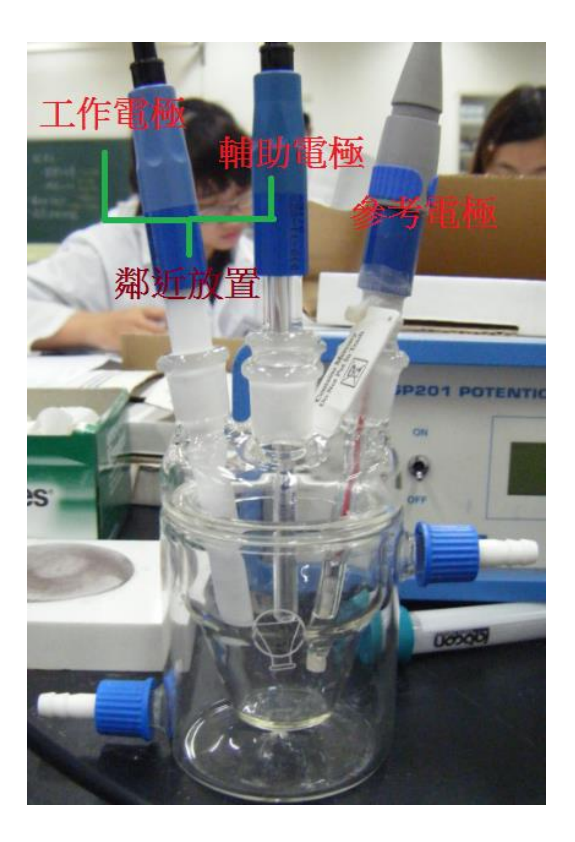

將待測液倒入玻璃杯中,電極前端須完全浸入液面下且偵測端不可有氣泡(特別是工作電極)。若有氣泡請將電極拔出,用玻棒輕刮電極下方以去除氣泡。

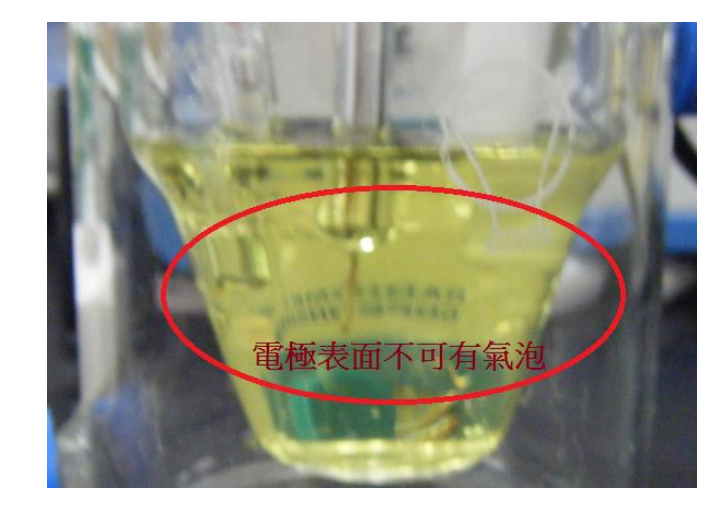

7. 電腦開機,點選桌面上「VoltaMaster 4」進入測量畫面。

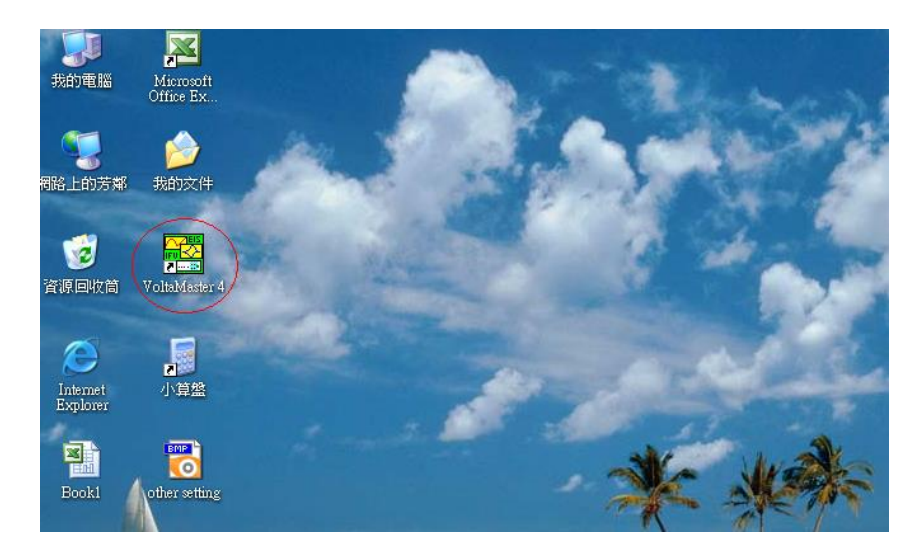

8. 點選 File→New Sequence,此時畫面出現「Logbook」視窗。

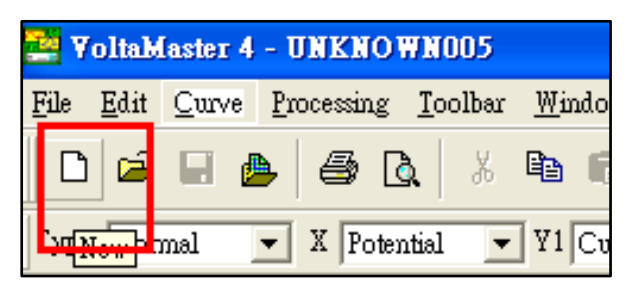

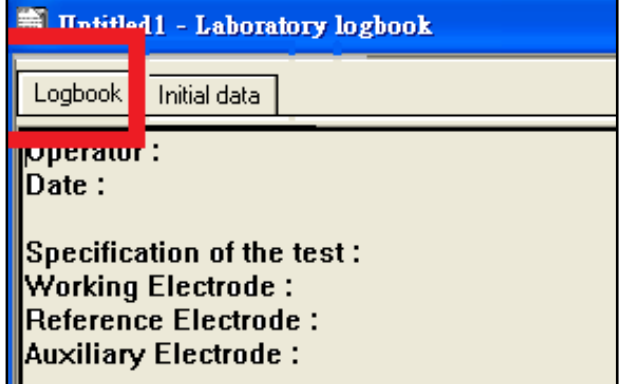

9. 點選 Settings→ Instrutment setup (圖 1) → Potentiostat 窗格選「VoltaLab PGP201」並 點擊「Test」(圖 2),此時 Instrument 顯示「PGP201」、Version 顯示「X0009」表電位 儀已連接(圖 3)→ 按下 OK 完成設定。

| 🚰 VoltaMaster 4 - [Untitled2 - Laboratory logbook ] |                  |                 |                |              |
|-----------------------------------------------------|------------------|-----------------|----------------|--------------|
| 🔄 <u>F</u> ile <u>E</u> dit Sequence <u>R</u> un    | <u>S</u> ettings | <u>T</u> oolbar | <u>W</u> indow | <u>H</u> elp |
| n 🛋 🖪 🖪 🖪                                           | Instru           | ment setup      |                | 11.1         |
|                                                     | Other            | settings        |                | 1            |
| Type: Normal 📃 X Potent                             | <u>a</u> /d II   | N configur      | ation          | 2 No         |
|                                                     | Cell 🛛           | etup            |                |              |
| Logbook Initial data                                | Visual           | EIS             |                |              |
| Operator :                                          | Visual           | IFV             |                |              |
| Date :                                              |                  |                 |                | -            |
|                                                     |                  |                 |                |              |

| Instrument setup 🔗 🔀     | Instrument setup 🛛 💽 🔀             |
|--------------------------|------------------------------------|
| Serial port Potentiostat | Serial port — Potentiostat —       |
| 1 💮 VoltaLab PGP201 💌    | 1 🔆 VoltaLab PGP201 💌              |
| Instrument<br>Version    | Instrument PGP201<br>Version X0009 |
| - Additional unit        | - Additional unit                  |
| No                       | No                                 |
| Settings                 | Settings                           |
| <u>OK</u> <u>Cancel</u>  | <u>O</u> K <u>Cancel</u>           |
| (圖 2)                    | (圖 3)                              |

10. 點選 Sequence → Sequence edition (圖 4) →點選 Voltammetry (圖 5) → 將「Pot. Cyclic

<u>Votalmmetry</u>」反白,點選「Add」加至右側 Sequence 中。

| 🔄 Yolta <u>Master 4 - Untitled 1 - Labor</u> a                                                                                  | ory logbook                                                                                                    |                                                                                                    |
|----------------------------------------------------------------------------------------------------|----------------------------------------------------------------------------------------------------|----------------------------------------------------------------------------------------------------|
| <u>File Edi</u> t Sequence <u>Run S</u> ettings I                                                                               | lbar <u>W</u> indow <u>H</u> elp                                                                                                    |                                                                                                    |
| Sequence <u>edition</u>                                                                                                    | 6 68   <b>6</b>   <b>&gt;</b>   1                                                                                                    |                                                                                                    |
| Type: Nor. Import sequence                                                                                                    | 71 Current 🔽 ¥2 No                                                                                                    |                                                                                                    |
| Set <u>f</u> ont                                                                                                    | Sequence edition - PGP201                                                                                                    | 2                                                                                                    |
| Untitled1 - Laboratory logbook           Logbook         Initial data                                                           | Tools                                                                                                    | Pulse Corrosul Battery Tutor                                                                                                    |
| Operator:<br>Date:<br>Specification of the test:<br>Working Electrode:<br>Reference Electrode:<br>Auxiliary Electrode:<br>(圖 4) | Method           Open Circuit Potential           Pot. Cyclic Voltammetry           Pot. Tutorial CV           Pot. Interactive CV           Pot. Linear V           Gal. Cyclic Voltammetry | Add     Pot. Cyclic Voltammetry       Insert     Pot. Cyclic Voltammetry       Add     Pot. Cyclic Voltammetry       Insert     Pot. Cyclic Voltammetry       Add     Pot. Cyclic Voltammetry       Insert     Pot. Cyclic Voltammetry       Add     Pot. Cyclic Voltammetry       Insert     Pot. Cyclic Voltammetry       Insert     Pot. Cyclic Voltammetry       Add     Pot. Cyclic Voltammetry       Insert     Pot. Cyclic Voltammetry       Insert     Pot. Cyclic Voltammetry |

(圖 5)

11. 連擊圖 5 視窗中「<u>Pot. Cyclic Votalmmetry</u>」兩下(或點選 edit)進入參數設定畫面:

(1) Potential 0 : <u>650 mV</u>  $\sim$  Potential 1 : <u>650 mV</u>  $\sim$  Potential 2 : <u>-300 mV</u>

(2) Scan rate : <u>10 mV/sec</u> > Step : <u>6 mV</u> > Record a number of <u>3 cycles</u>

設定完成後,按下 OK 回到 logbook 畫面。

| Pot. Cyclic Voltammet                                                                                                    | ry                                              |                                                                                                    |                                                      | X                     |
|----------------------------------------------------------------------------------------------------|-------------------------------------------------|----------------------------------------------------------------------------------------------------|------------------------------------------------------|-----------------------|
| Potentiostatic ramp<br>Potential 0 650<br>Potential 1 650<br>Potential 2 -300<br>Scan rate 10<br>Step duration 0.6<br>Step 6<br>D/A OUT initial 0<br>D/A OUT final 0<br>A/D IN<br>Open circuit at end                                                       | mV<br>mV<br>mV<br>mV/sec. ▼<br>sec.<br>mV<br>mV | Maximum current<br>Minimum current<br>Priority auto ranging<br>Maximum<br>Minimum range<br>Filter<br>Ohmic Drop Comp.<br>R to compensate<br>Record a number of | 1<br>-1<br>Auto<br>Auto<br>Auto<br>No<br>0<br>3<br>K | A<br>A<br>A<br>Cancel |
| Potentials are measured versus REF. Linear voltammetry is run if Potential 2 = Potential<br>1. If Potential 0 = Last or Free or OCP, amplitudes are set versus Last, Free or OCP<br>value. If Potential 0 = numerical value, potentials are set versus REF. |                                                 |                                                                                                    |                                                      |                       |
|                                                                                                    |                                                 |                                                                                                    |                                                      |                       |

12. 點選畫面綠色三角形(Start)、選取儲存位置、開始測量。(測量畫面右下方藍色 bar 全滿後表測量結束)

| 🚟 YoltaMaster 4 - Untitled1 - Laboratory logbook                                                    |                              |
|----------------------------------------------------------------------------------------------------|------------------------------|
| <u>File E</u> dit Sequence <u>R</u> un <u>S</u> ettings <u>T</u> oolbar <u>W</u> indow <u>H</u> elp |                              |
| 」D ☞ ⊟ ♠   ቆ ⋭   ⋡ № 隆   <b>┣ (▶)</b>    ⊅                                                          | ∎   <b>&gt;</b> @   <i>*</i> |
| Type: Normal 💌 X Potential 💌 Y1 Current 💌 Y2 No                                                     | <b>_</b>                     |

13. 選擇 Processing (圖 6) → Peak analysis, 依序設定下列參數:

(1) Base line 分頁(圖 7-1):選「Manual」(圖 7-2),輸入基線取點範圍 Point 1 <u>316</u>與
 Point 2 <u>364 (</u>助教解說)(圖 7-3)

(2) Results 分頁(圖 7-4): 輸入取點數 From <u>316</u>與 To <u>474</u>(助教解說)(圖 7-5),按下「Draw」(圖 7-6)記錄還原電流值(圖 7-7)。

(3)自行計算氧化區段取點數,取得氧化電流值。

| Edit Quare       Processing oolbac       Window       Help         SubAdd       SubAdd       SubAdd         Liver       Egtaction       V2 No         Curve       Results       Point cursor         Manual slope       Liver regression       East         It form method:       Tafel       Statem method:         Results       Point cursor       Monual slope         Liver regression       East       Statem method:         It Stem method:       Tafel       Statem method:         Results       Point cursor       Monual slope         Liver regression       East       Statem method:         Go Calometric discolution       Rescression       Point 2         Point 2       Statem method:       Statem method:         Rescression       Point 1       Statem method:         Curve       Rescression       Point 2         Statem method:       No       Statem method:         Rescression       Point 1       Statem method:         Rescression       Point 2       Statem method:         Rescression       Point 2       Statem method:         Rescression       Point 2       Statem 2       Pointo: <td< th=""><th>🚆 VoltaMaster 4 - [nu</th><th>iknow005]</th><th></th><th></th></td<>                                                                                                    | 🚆 VoltaMaster 4 - [nu                     | iknow005]                                                                                                    |                                                                                                    |                                                                                                    |
|----------------------------------------------------------------------------------------------------|-------------------------------------------|----------------------------------------------------------------------------------------------------|----------------------------------------------------------------------------------------------------|----------------------------------------------------------------------------------------------------|
| SubAdd         Type: Normal         Linear Extraction         Differential Extraction         Differential Extraction         Point curvor         Manual alop         Linear regression         Git Ular regression         Very Results         Peak analysis - 2019         Peak analysis - 2019         Peak analy                                                                                                    | 🚰 <u>F</u> ile <u>E</u> dit <u>C</u> urve | <u>Processing</u> oolbar <u>W</u> indow                                                                                                    | , Help                                                                                                    |                                                                                                    |
| Peak analysis - 2019 Peak analysis - 2019 <p< th=""><th>Type: Normal  Curve Results Po</th><th><u>G</u>eneral<br/>Sub/Add<br/><u>Append</u><br/>Linear Extraction<br/><u>D</u>ifferential Extraction</th><th>► V2No ▼</th><th></th></p<> | Type: Normal  Curve Results Po            | <u>G</u> eneral<br>Sub/Add<br><u>Append</u><br>Linear Extraction<br><u>D</u> ifferential Extraction                                                                                               | ► V2No ▼                                                                                                    |                                                                                                    |
|                                                                                                    | () 6)                                     | Peak analysis<br>Integration<br>Point cursor<br>Manual slope<br>Linear regression<br>Circular regression<br>1st Stern method : Tafel<br>2nd Stern method<br>Evans plot<br>Coulometric dissolution | Peak analysis - 2019<br>Base line Results<br>Mode<br>Point 1<br>Point 1<br>Point 2<br>Base line Results<br>Point 2<br>Base line Results<br>Point 1<br>Base line Results<br>Point 1<br>Base line Results<br>Point 1<br>Base line Results<br>Point 1<br>Base line Results<br>Point 2<br>Base line Results<br>Point 1<br>Base line Results<br>Point 1<br>Base line Results<br>Point 2<br>Base line Results<br>Point 2<br>Ba | Peak analysis - 2019         Bass 14       Results         From 316       0.65         Total       Peak         Position       Peak         Position       Peak         Position       Regative         Otaw       Refresh         Save       Close |

14. 测定結束後將三支電極以 DI 水沖洗、拭鏡紙按壓式擦乾收起(參考電極須套回 3M KCl 套筒中保存),電位儀及電腦關機。